### UPLOAD APPROVAL DOCUMENT

After receiving of approval from funding agency following steps need to be followed

1. Approval Document Upload > 2. Click on dots "... " > 3. Click on "Upload Approval Docs"

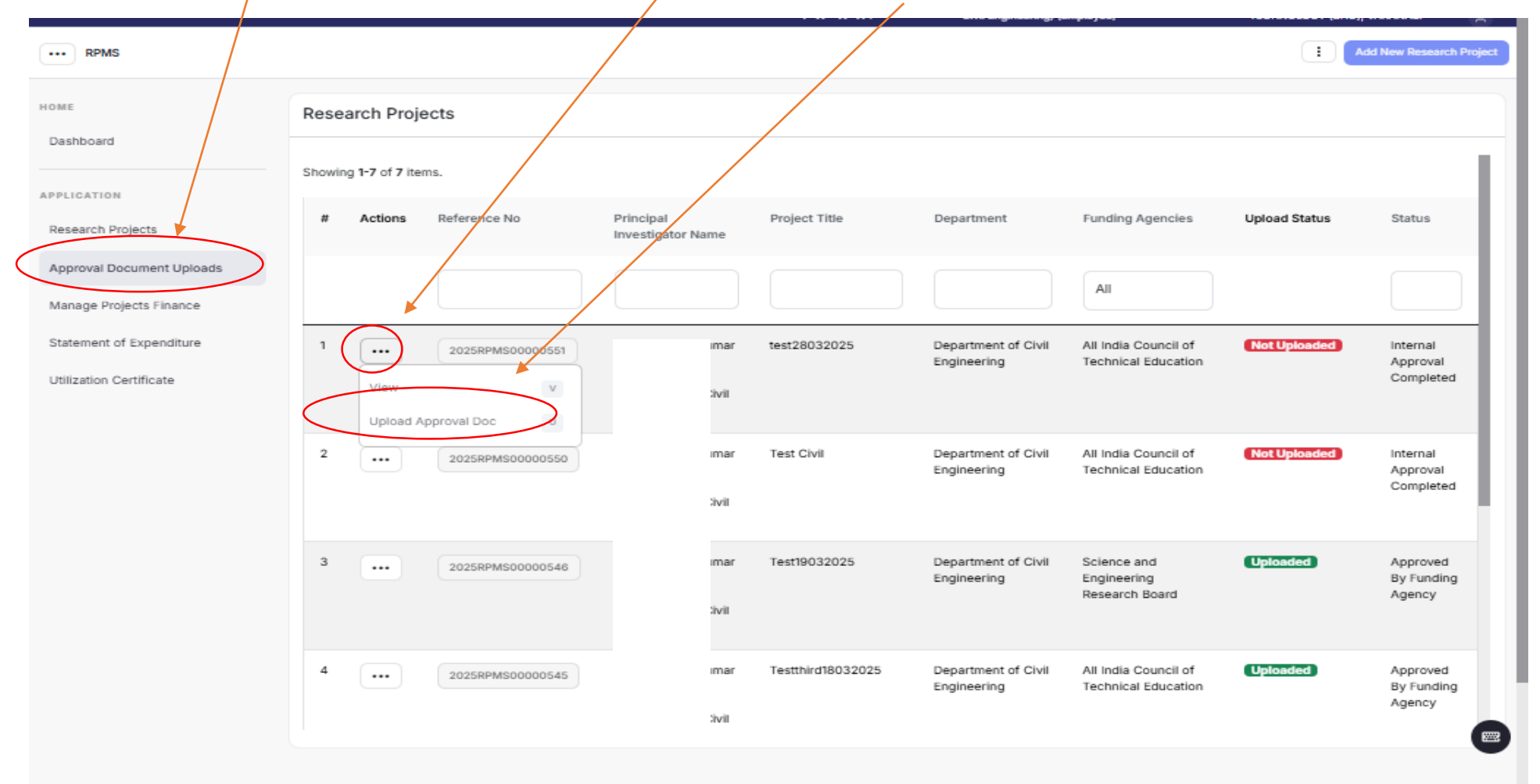

Contd...

## Select Funding Agency (by default it will reflect the name of funding agency to whom the project was submitted)

#### Browse and upload the approval document

| ··· RPMS                                             |                                                                                         | 1                                                       | D |
|------------------------------------------------------|-----------------------------------------------------------------------------------------|---------------------------------------------------------|---|
| номе<br>Dashboard                                    | Upload Project Approval Details                                                         |                                                         |   |
| APPLICATION<br>Research Projects                     | Funding Agency *       Select       Project Start Date (vvv-mm-dd) *                    | ~                                                       |   |
| Approval Document Uploads<br>Manage Projects Finance | Select Date                                                                             |                                                         |   |
| Statement of Expenditure<br>Utilization Certificate  | Project End Date (yyyy-mm-dd) • Select Date                                             |                                                         |   |
|                                                      | Total Approved Recurring Amount for Entire Project in INR (EXCLUDING OVERHEAD AMOUNT) * |                                                         |   |
|                                                      | Total Approved Non-Recurring Amount for Entire Project in INR •                         |                                                         |   |
|                                                      | Total Approved Other Amount for Entire Project in INR *                                 |                                                         |   |
|                                                      | Iotal Overnead Amount anocated for Entre Project in lifet *                             |                                                         |   |
|                                                      | I GOA Approved Amount for Entre Project in INE                                          |                                                         |   |
|                                                      | Uplead Approval Document * Choose File No file chosen                                   |                                                         |   |
|                                                      | Uploaded Documents           Applied Materials India Private                            | Activate Windows<br>Go to Settings to activate Windows. |   |
|                                                      |                                                                                         |                                                         | 7 |

# After uploading Following page will appear for information

| ···· RPMS                                           |                                                                                                    |                  |                                |               |                                    |                                             |               | I New Research Project            |
|-----------------------------------------------------|----------------------------------------------------------------------------------------------------|------------------|--------------------------------|---------------|------------------------------------|---------------------------------------------|---------------|-----------------------------------|
| HOME<br>Dashboard                                   | O Success! Project Approval Document is Uploaded and sent to Authorizer DEAN.RD-Dean (Research and Development) (Administrative),Prof.Rajesh Kumar |                  |                                |               |                                    |                                             |               |                                   |
| APPLICATION<br>Research Projects                    | Research Proj                                                                                                    | jects            |                                |               |                                    |                                             |               |                                   |
| Approval Document Uploads                           | Showing 1-7 of 7 items.                                                                                                    |                  |                                |               |                                    |                                             |               |                                   |
| Manage Projects Finance<br>Statement of Expenditure | # Actions                                                                                                    | Reference No     | Principal<br>Investigator Name | Project Title | Department                         | Funding Agencies                            | Upload Status | Status                            |
| Utilization Certificate                             |                                                                                                    |                  |                                |               |                                    | All                                         |               |                                   |
|                                                     | 1                                                                                                    | 2025RPMS00000551 | 1 nar<br>C<br>E<br>E<br>E      | test28032025  | Department of Civil<br>Engineering | All India Council of<br>Technical Education | Uploaded      | Internal<br>Approval<br>Completed |

After approval by R&D Office the following message will appear in Status :

# Manage Project Finance > "Approved By Funding Agency"

| ··· RPMS                                  |                           |                                   |                                          |                                          |                            |  |  |  |
|-------------------------------------------|---------------------------|-----------------------------------|------------------------------------------|------------------------------------------|----------------------------|--|--|--|
| номе                                      | Manage Project Finance    |                                   |                                          |                                          |                            |  |  |  |
| Deshboard                                 | Showing 1-20 of 102 tems. |                                   |                                          |                                          |                            |  |  |  |
| APPLICATION                               | # Actions Reference No    | Project Serial Number Project Tit | tle Department                           | Funding Agencies                         | Status                     |  |  |  |
| Manage Projects                           |                           |                                   |                                          |                                          |                            |  |  |  |
| Manage Projects Finance                   |                           |                                   |                                          | All                                      |                            |  |  |  |
| OTHERS                                    | 1 2025RPMS00000564        | co                                | Research and Development                 | Board of Research and Nuclear Sciences   | Approved By Funding Agency |  |  |  |
| Bulk Upload Projects To Dealing Assistant | 2 2025RPMS00000563        | co                                | Research and Development                 | Applied Materials India Private          | Approved By Funding Agency |  |  |  |
| Reports                                   | 3 2025RPMS00000562        | co                                | Research and Development                 | Science and Engineering Research Board   | Approved By Funding Agency |  |  |  |
| Logs                                      | 4 2025RPMS00000561        | Te                                | Research and Development                 | Bhabha Atomic Research Centre            | Approved By Funding Agency |  |  |  |
| Settings                                  | 5 2025RPMS00000560        | tes                               | Research and Development                 | Applied Materials India Private          | Approved By Funding Agency |  |  |  |
|                                           | 6 2025RPMS00000559        | vip                               | it9 Research and Development             | Science and Engineering Research Board   | Approved By Funding Agency |  |  |  |
|                                           | 7 2025RPMS00000558        | vip                               | Research and Development                 | Science and Engineering Research Board   | Approved By Funding Agency |  |  |  |
|                                           | 8 2025RPMS00000557        | vip                               | st8 Research and Development             | Applied Materials India Private          | Approved By Funding Agency |  |  |  |
|                                           | 9 2025RPMS00000556        | vip                               | st7 Research and Development             | Bhabha Atomic Research Centre            | Approved By Funding Agency |  |  |  |
|                                           | 10 2025RPMS00000555       | 70                                | pril2025 Department of Civil Engineering | Science and Engineering Research Board   | Approved By Funding Agency |  |  |  |
|                                           | 11 2025RPMS00000552       | 111                               | 251 Department of Civil Engineering      | Indian Knowledge System                  | Approved By Funding Agency |  |  |  |
|                                           | 12 2025RPMS00000551       | GP                                | 25 Department of Civil Engineering       | All India Council of Technical Education | Approved By Funding Agency |  |  |  |
|                                           | 13 20258PM\$00000548      | vip                               | Research and Development                 | ASCONSOFTECH                             | Approved By Funding Agency |  |  |  |
|                                           |                           |                                   |                                          |                                          | Activate Windows           |  |  |  |

Go to Settings to activate Windows